C/TWL-AUS

## Nintendo DSi Quick-Start Guide

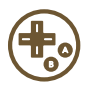

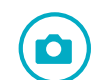

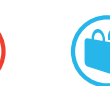

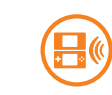

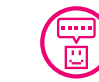

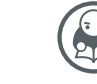

This guide takes you through the procedures used to configure the system, including a step by step guide on how to start the software.

It also gives an overview of the basic features of this system.

Important: Be sure to read the Health and Safety Precautions Booklet and Nintendo DSi™ Operations Manual before use, and follow the instructions carefully. In cases where a small child will be using the system, a parent or guardian should configure the System Settings for them.

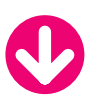

Configure the system! No power? Refer to the Nintendo DSi Operations Manual for information on charging the battery. Before using any software, you have to configure the system. Configure the settings by following the step by step guide shown below. (All of the screenshots show the lower screen.) Configure the System Settings 4. Set the date Turn the power on 3 Choose country 5 Set the time se enter your settings h OK <u>to contin</u> . 03/04/2009 00 10 New Zealand POWEF Month lour Minut Day Yea (ወ) Touch Touch Touch 🔼 🔽 to set the Touch 🔼 🔽 to set the date. time. Press the POWER Button **Note:** Remove the stylus from the side of the system and use it to perform all the following steps.  $\mathbf{V}$ ✓ Touch Touch **10** Configure Parental Controls 6 Enter a name 8 Set your birthday **9** Choose a colour Enter a message H E L L O ! NINTENDO 09 10 p 📢 1 1 Touch the keyboard and Touch the keyboard and Touch 🔼 🔽 to set Touch a colour of your enter a name enter a message. your birthday. choice. V  $\mathbf{J}$ ✓ ✓ Touch ок ОК Touch ок Touch ок Touch Note: You can add a message Note: This colour will be containing anything you like. Why not try entering a greeting or a brief self-introduction? used in various places, su the Nintendo DSi Menu. such as  $\mathbf{A}$ ready to take

## 2. Take some photos!

After the system restarts, you'll be asked if you want to take a photo. Touch OK and try taking some photos!

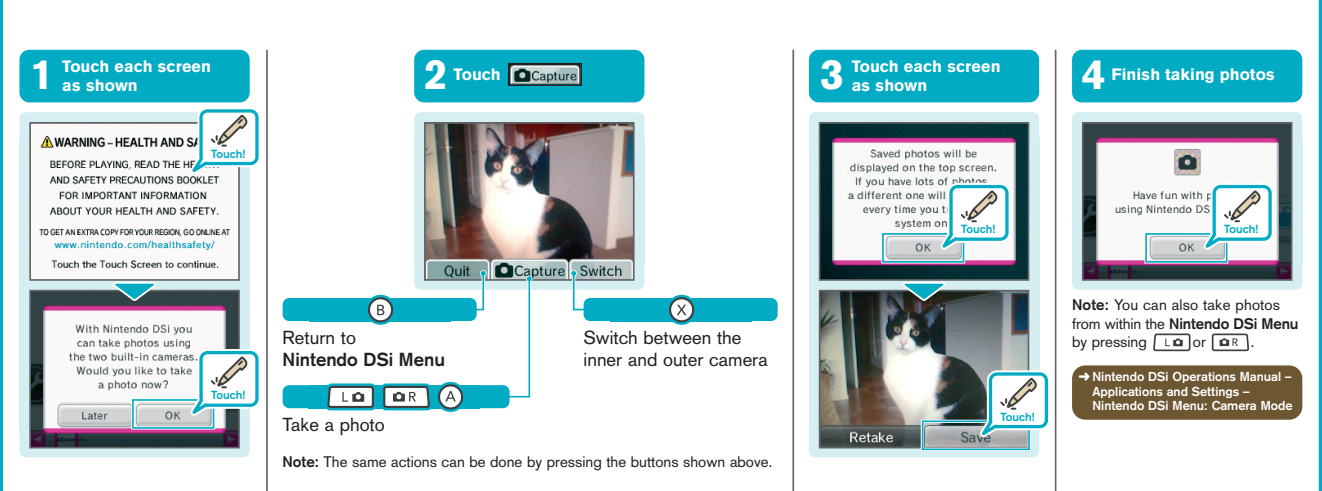

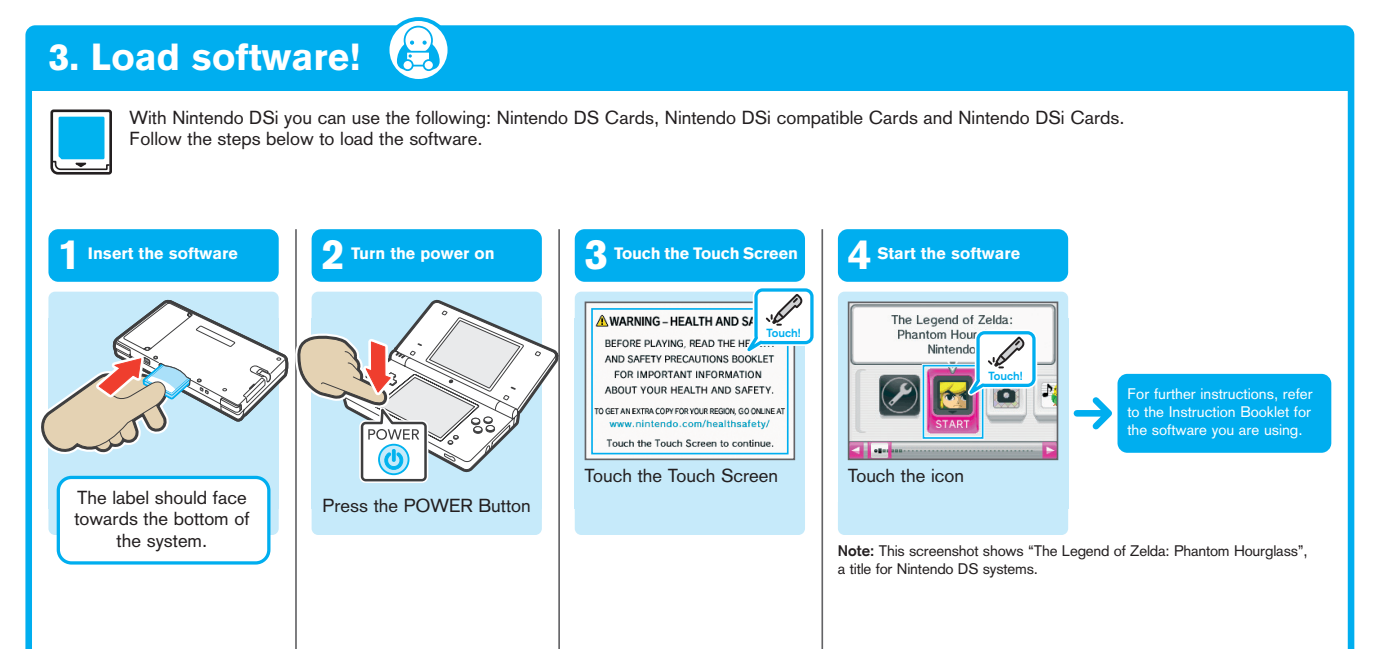

## 4. Introducing the built-in software The six types of built-in software The Nintendo DSi system comes with six built-in software applications. To start an application, touch the corresponding icon **=**« System Settings PictoChat™ Ŏ Play in the Nintendo DSi Menu. te and time settings, a he Touch Screen. do DS s (Nintendo DS, Nintendo DSi Camera DS Lite ntendo DSi) Nintendo → Nintendo DSi Operations do DSi Ope Nintendo DSi Nintendo DSi Nintendo DSi Sound Camera Shop ith photos you take using Nintendo DSi Menu Note: This application requires DSi Ope **₽**© Ô Play with sounds! **Play with photos!** With Nintendo DSi Camera, you can take all sorts of fun photos! With Nintendo DSi Sound, you can have fun with music files and your recorded voice! For example... For example... ...touch to distort photos ... ...add graffiti... ...take music you know well... Record your voice, and ... Restore Clear Twinkle, Twinkle Little State Recording complete! 🔟 Ein Männlein steht in Have fun with your sound! Sur le pont d'A London OK Cancel Listen Quit Capture Switch Quit Capture Switch Morph Start Again ectric Fa 37% Cousins ...make it sound like music from an old-fashioned radio... rmony 0 ...have fun with the pitch + •• and speed! -\_` ...or make it sound like music Quit Complete from a Nintendo ...merge your faces together! ...see how alike you are ... Entertainment System!

## If the Touch Screen is unresponsive...

You may need to calibrate the Touch Screen if you feel it is not responding properly, or if you feel that your actions are not being reflected accordingly on the screen. **Note:** If you have applied a commercially-available protective sheet to your Touch Screen, make sure it has been applied correctly before attempting to calibrate the Touch Screen.

| 1 Touch 🖉                                                                                                    | 2 Touch Touch Serven                                                                                          | <b>3</b> Follow the on-screen directions                 |
|----------------------------------------------------------------------------------------------------|----------------------------------------------------------------------------------------------------|----------------------------------------------------------|
| System Sett Force of the set of the set of t | System Settings 1<br>Parental Controls<br>Touch Screen<br>Mic Test<br>Internet<br>DSi Menu<br>System Settings | Press @ to cancel.<br>Touch Screen<br>Calibration Screen |

- If you're unable to operate the Touch Screen properly...
- You can start up the system at the **Touch Screen Calibration Screen** by following the procedure below.
- While holding down the L Button, R Button and START...

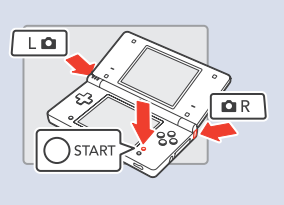

2 ...press the POWER Button.

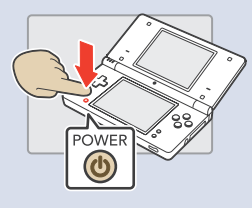

Unauthorised reprints prohibited